## BEST IN MEDIA JUDGING INSTRUCTIONS

Judging Log in username and password.

judge1 / pa551

IMPORTANT: It is rare that a single judge is asked to work on an entire DIVISION. Please check with the person who asked you to participate if you have any questions about what categories you are responsible for.

Once you've logged in, just click here to go directly to the ISBA Judging Page

The ISBA is looking for 1<sup>st</sup>, 2<sup>nd</sup> and 3<sup>rd</sup> places. Please, NO TIES

- 1. Scroll down and choose the Division you have been asked to judge.
- 2. An Excel type grid will open up sorted by categories.
- 3. Scroll down the grid until you reach the category you've been asked to judge. Note: your category may start on the bottom of one page and continue on the next page.
- 4. We recommend you print out the page with your category entries on it for note taking.
- 5. Once you have made your decision, click on the "Results" link at the end of each category header.
- 6. Fill out the form (comments encouraged) and submit the form.

Here is what a typical judging grid looks like

- Blue Arrow: Call Letters (you will entry these on the results form)
- Green Arrow: Category
- Red Arrow: Entry Title / Name
- Black Arrow: The link to view the entry media. V=Video, A=Audio, D=Document, I=Image, W=website
- Orange Arrow: Link to the Results Form

| Tech issues? Call Tom at 208-286-7664 |                         |                         | 201. PC Awards<br>IV-Commend Division |           |       | V-Video, D=Document, |    |         |  |
|---------------------------------------|-------------------------|-------------------------|---------------------------------------|-----------|-------|----------------------|----|---------|--|
| Entry Id                              | Call Letters            | V COMBINED: C egories   | TV OMBINED: Entry Name                |           |       | 9 - P                |    | Results |  |
| TV                                    | KIFI/KIDK               | Best Live Shot          | Holb pok Drive Unrest                 | <u>V1</u> |       |                      | -  |         |  |
| 775                                   | КТУВ                    | Best Live Shot          | Boise ouble Murder                    | V1        |       | 0.00                 |    |         |  |
| 781                                   | КТУВ                    | Best Live Shot          | Deput, ead on Crash                   | <b>V1</b> |       |                      |    |         |  |
| 279                                   | KIVI N                  | Best Live Shot          | Plunge for Landon                     | <u>V1</u> |       |                      |    |         |  |
| 1060                                  | KBOI-TV                 | Best Live Shot          | Breaking Boise Fire                   | V1        |       |                      | 1  |         |  |
| 1061                                  | KBOI-TV                 | Best Live Shot          | Keeping Hydrated in the Heat          | V1        |       |                      |    |         |  |
| Entry Id                              | Call Letters            | TV COMBINED: Categories | TV COMBINED: Entry Name               |           |       |                      |    | Results |  |
| 144                                   | Idaho Public Television | Best TV Graphics        | Cassandra Groll-Science Trek          | V1        |       |                      |    |         |  |
| Entry Id                              | Call Letters            | TV COMBINED: Categories | TV COMBINED: Entry Name               | 1         |       | ( 1                  |    | Results |  |
| 831                                   | KTVB                    | Consumer Report         | Bad Gas                               | V1        |       |                      |    |         |  |
| 834                                   | KTVB                    | Consumer Report         | Exploding Sunroofs                    | V1        | -     |                      |    |         |  |
| 709                                   | KMVT                    | Consumer Report         | Back Up Cameras in Vehicles           | V1        |       |                      |    |         |  |
| 1063                                  | KBOI-TV                 | Consumer Report         | Testing Key Chain Alcohol Detector    | V1        | 1. I  | 12 IV                | 2. |         |  |
| Entry Id                              | Call Letters            | TV COMBINED: Categories | TV COMBINED: Entry Name               |           |       |                      |    | Results |  |
| 843                                   | KTVB                    | Crime / Courts Report   | Sex Trafficking                       | <u>V1</u> |       |                      |    |         |  |
| 846                                   | KTVB                    | Crime/Courts Report     | Escaped Inmate on Facebook            | V1        |       |                      |    |         |  |
| 849                                   | KTVB                    | Crime / Courts Benort   | Wrong House Baid                      | V1        | 9 B D | S - 31               | 3  |         |  |

If you have ANY technical issues, please call Tom at 208-286-7664 anytime.